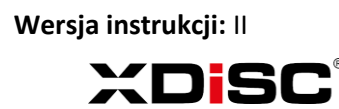

## INSTRUKCJA DODAWANIA NOWEJ INSTALACJI W PROGRAMIE SOLARMAN BUSINESS

ACTIVESOL

 Pobierz na swój telefon z systemem Android lub iOS oprogramowanie Solarman Business. Do pobrania wykorzystaj kod QR z instrukcji lub wyszukaj aplikację w swojej wyszukiwarce (Sklep Play / Apple store).

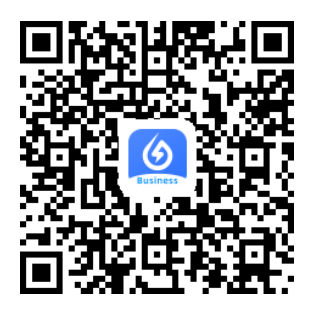

Kod QR dla telefonów z systemem Android oraz iOS.

2. Zaloguj się na swoje konto (bądź zarejestruj konto, jeżeli go nie posiadasz).

| SOI Monitore | ARMA      | N                  |  |  |
|--------------|-----------|--------------------|--|--|
| E-mail       | Telefon   | Nazwa Użytkownika  |  |  |
| E-mail       |           |                    |  |  |
| Hasło(6~50   | ) znaków) |                    |  |  |
| Zarejestrow  | ać        | Zapomniałem hasła? |  |  |
| Zaloguj sie  |           |                    |  |  |

Widok okna logowania.

3. Po poprawnym zalogowaniu się na swoje konto w Solarman Business wyświetla nam się ekran główny aplikacji. W celu dodania nowej instalacji należy nacisnąć przycisk *(Rys. 1)* znajdujący się w prawym górnym rogu ekranu aplikacji i wybrać pozycję "INSTALACJA" (*Rys. 2*).

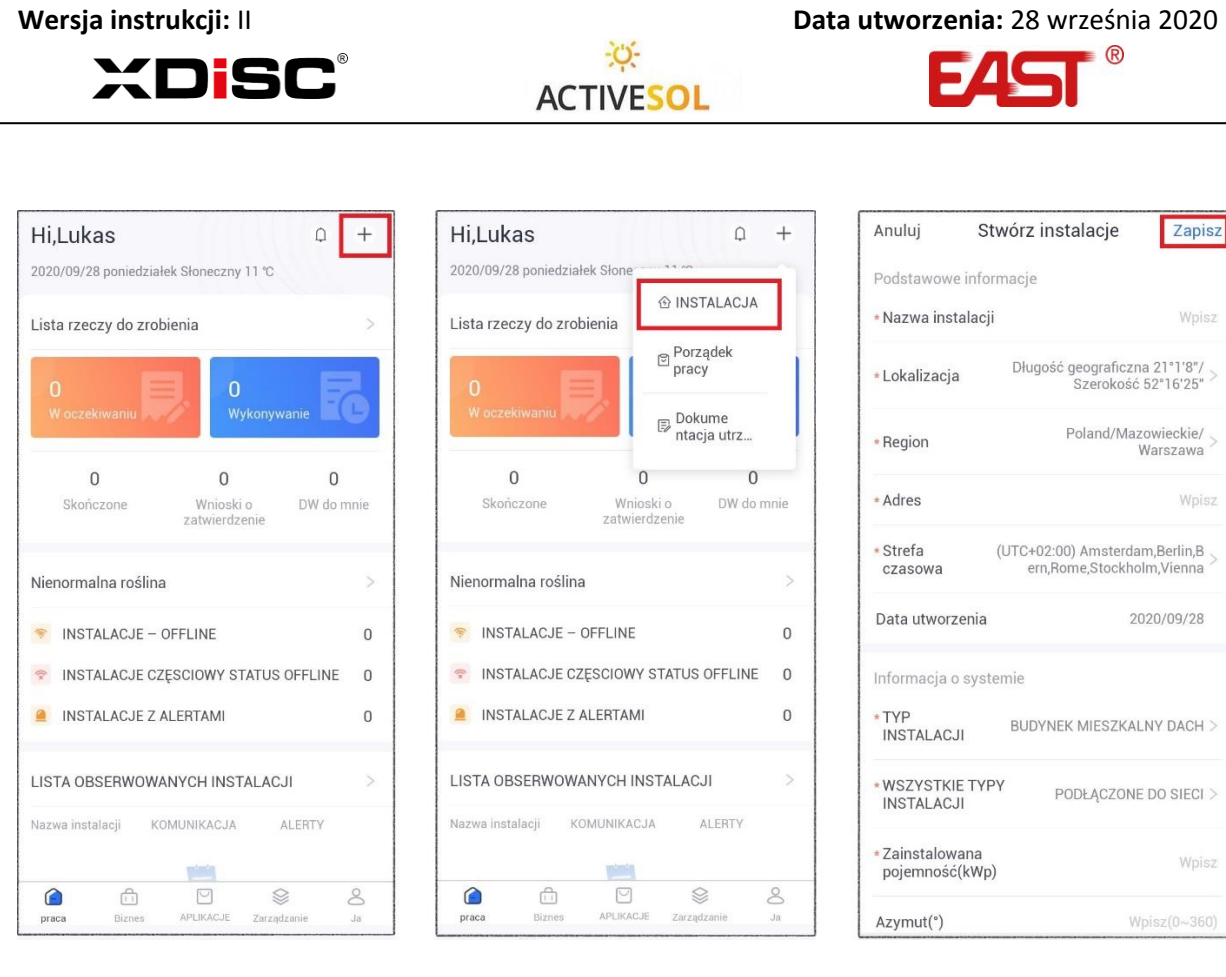

Rys. 1

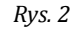

Rys. 3

- 4. W nowo otwartym oknie "Stwórz instalację", wypełnij pola:
  - a) **Nazwa instalacji** nazwa pod jaką instalacja będzie wyświetlana na liście oraz u klienta.
  - b) **Lokalizacja (Region, Adres, współrzędne geograficzne)** dane dotyczące miejsca instalacji, umożliwiające poprawny odczyt warunków pogodowych.
  - c) Strefa czasowa
  - d) Typ instalacji
  - e) Wszystkie typy instalacji
  - f) Zainstalowana moc zainstalowana moc paneli PV wyrażona w kWp.
  - g) Azymut umiejscowienie paneli w odniesieniu do kierunku geograficznego
  - h) Kąt pochylenia dotyczy kąta pochylenia paneli.
  - i) **Data uruchomienia instalacji** data od kiedy instalacja zacznie oddawać prąd do sieci (określa moment od kiedy oprogramowanie zaczyna zbierać statystyki)
  - j) Waluta dotyczy sposobu wyświetlania generowanych oszczędności
  - k) Cena jednostkowa przykładowa cena jednostkowa energii elektrycznej (na podstawie tej wartości wyświetlany będzie rachunek oszczędności w wybranej walucie)
  - Całkowity koszt całkowity koszt inwestycji (pozwala na określenie momentu zwrotu z inwestycji)
  - m) Informacje o właścicielu dane kontaktowe właściciela instalacji
- 5. Zatwierdź powyższe dane poprzez naciśnięcie przycisku "Zapisz" (*Rys. 3*).
- 6. Aplikacja przeniesie Cię do następnego okna *(Rys. 4)*, w którym możliwe będzie m.in. dodanie rejestratora do instalacji, utworzenie konta klienta końcowego, czy też autoryzowanie instalatora do wglądu w instalację.

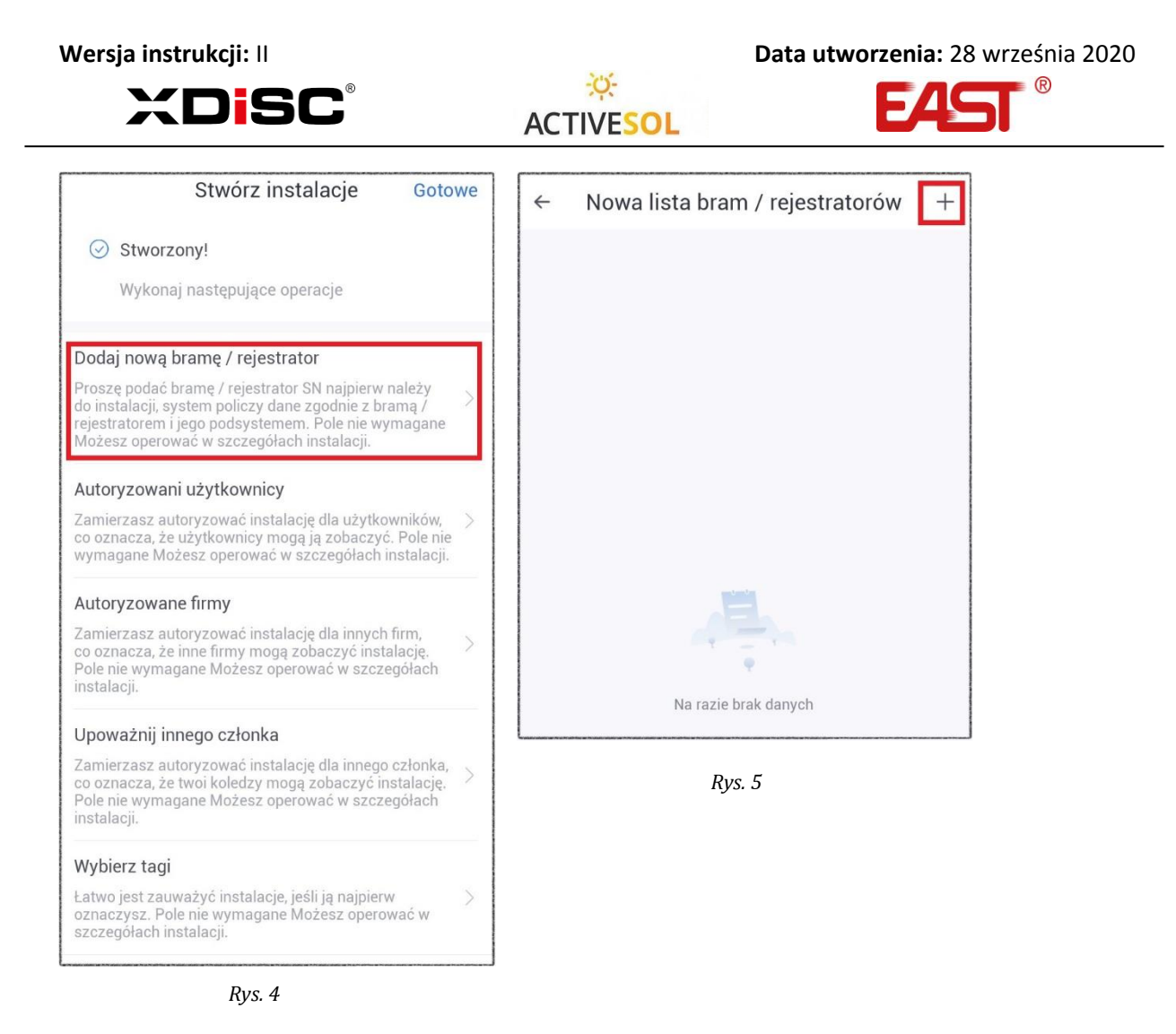

- 8. W nowo otwartym oknie, aplikacja przejdzie w tryb skanowania kodu QR. Należy skierować obiektyw kamery na kod QR znajdujący się na przystawce Wi-Fi zamontowanej u dołu falownika. Poprawnie zeskanowanie kodu zasygnalizuje nam komunikat (*Rys. 7*) i pozwoli aplikacji przejść do następnego okna. W przypadku problemów ze skanowaniem należy wcisnąć przycisk "Wprowadź SN" u dołu ekranu i przepisać kod SN ręcznie (*Rys. 6*).

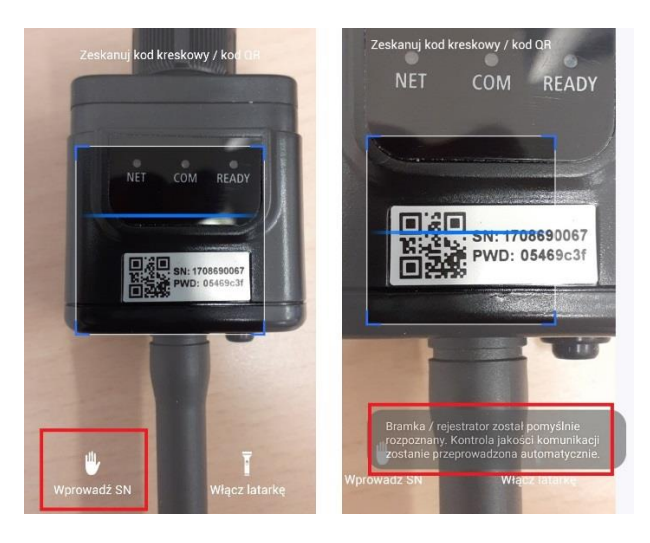

Rys. 6

Rys. 7

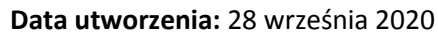

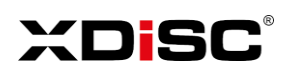

ACTIVESOL

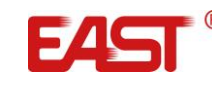

9. W kolejnym oknie aplikacji *(Rys. 8)* należy zatwierdzić przyciskiem "Gotowe" [1] poprawne dodanie rejestratora do instalacji i wycofać się strzałką sygnalizującą lewy kierunek [2] do poprzedniego okna, w którym możliwe będzie utworzenie konta klienta końcowego, czy też autoryzowanie instalatora do wglądu w instalację.

| ÷                        | Kontrola jako<br>komunikacj                                         | ści<br>i                      | Gotowe              |  |  |  |
|--------------------------|---------------------------------------------------------------------|-------------------------------|---------------------|--|--|--|
| 2                        | $\overline{\mathbf{x}}$                                             |                               | 1                   |  |  |  |
|                          | Brak komunika                                                       | cji                           |                     |  |  |  |
| Brama / r<br>Platform. P | ejestrator nie komun<br>roszę rozwiązać prob<br>normalne działar    | ikuje się<br>Iem, aby<br>nie. | z Cloud<br>zapewnić |  |  |  |
| Inicjalizacja            | Inicjalizacja komunikacji zajmie około 3 minut. Odśwież<br>później. |                               |                     |  |  |  |
| Podstar  SN:170869       | wowe informacje<br>0067                                             |                               |                     |  |  |  |
| Tryb komur               | nikacji:WiFi                                                        |                               |                     |  |  |  |
| Czas aktua               | lizacji:2019/11/03 15                                               | :03:22 U                      | JTC+08:00           |  |  |  |
| 🗊 Wynik                  |                                                                     |                               |                     |  |  |  |
| Status urzą              | dzenia:Offline                                                      |                               | 0                   |  |  |  |
| Siła sygnał              | u:                                                                  |                               | 8                   |  |  |  |
| Normalny                 | zakres:>25                                                          |                               |                     |  |  |  |
| 🗠 Dodoni                 | o uotowioń motody /                                                 | (urzodza                      | onio do             |  |  |  |
|                          | Znajdź rozwiąza                                                     | nia                           |                     |  |  |  |

W oknie dostępne są informacje i inne operacje, które w przypadku opisywanej procedury należy zignorować. Okno może różnić się i sygnalizować również poprawną komunikację.

**UWAGA!** W sytuacji gdy wyświetla się błąd informujący o tym, że podany numer seryjny został już przypisany do innej instalacji należy sprawdzić czy wpisany nr seryjny jest poprawny. W przeciwnym wypadku należy poinformować o problemie osobę odpowiedzialną za administrację kontem Solarman.

Operację należy powtórzyć jeżeli w instalacji występuje więcej niż jeden falownik.

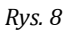

10. Kolejnym etapem jest utworzenie konta klienta końcowego. Kliknij "Autoryzowani użytkownicy" w oknie aplikacji (*Rys. 9*).

Następnie naciśnij przycisk 🗣 w celu dodania konta klienta końcowego *(Rys. 10).* W kolejnym oknie należy wybrać pozycję "Utwórz nowego użytkownika".

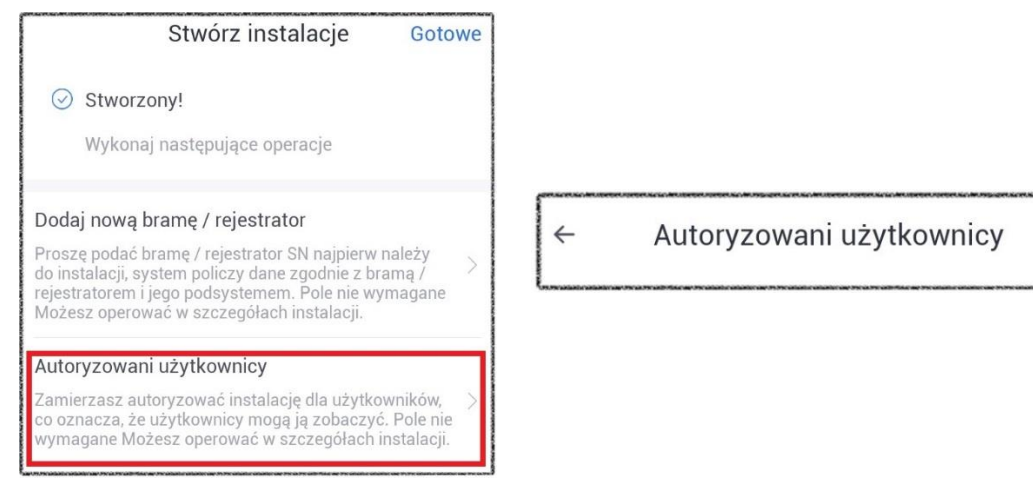

| Wersja instrukcji: II |      | Data utworzenia: 28 września 2020 |
|-----------------------|------|-----------------------------------|
|                       | Said |                                   |

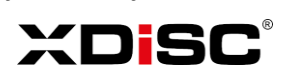

ACTIVESOL

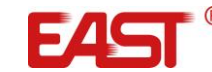

11. W celu utworzenia konta użytkownika końcowego należy wypełnić pola oznaczone czerwoną gwiazdką.

| ← Utwó<br>uży                                  | Utwórz nowego<br>użytkownika |                |  |
|------------------------------------------------|------------------------------|----------------|--|
| E-mail                                         | Nume                         | Numer telefonu |  |
| *Nazwa                                         |                              | przyklad       |  |
| *E-mail                                        | przyklad@przyklad.p          |                |  |
| Nazwa Użytkownika                              |                              | Wpisz          |  |
| Oryginalne hasło                               | Oryginalne hasło:123456      |                |  |
| *Autoryzowana rola ze                          | wnętrzna                     | Właściciel >   |  |
| 18 71 8 19 19 19 19 19 19 19 19 19 19 19 19 19 |                              |                |  |

- a) Dla każdego nowego konta przyjmowane jest domyślne hasło "123456". Należy poinformować klienta końcowego o możliwości zmiany tego hasła po pierwszym logowaniu (nie jest to proces automatyczny).
- b) Autoryzowana rola zewnętrzna to zakres uprawnień użytkownika. Role da się tworzyć oraz edytować w menu Zarządzania (dostępne z głównego okna programu).
  Administrator utworzył rolę dla klientów końcowych pod nazwą "Właściciel".
  Taką rolę należy wybierać dla klientów końcowych.
- c) Po zatwierdzeniu powyższych danych klikamy "Zapisz", program powróci do menu operacji. W menu można w podobny sposób autoryzować inne firmy do wglądu w instalację (np. instalatorów XDISC S.A.). Proces jest bardzo podobny do autoryzacji klienta końcowego. W przypadku instalatorów należy wybrać rolę zewnętrzną jako "Instalator" oraz rodzaj działalności jako "Instalacja O&M Provider".
- 12. Poprawnie dodany klient końcowy poprzez zalogowanie się na swoim urządzeniu do aplikacji **Solarman Smart,** będzie miał wgląd w instalację.

Po zakończeniu powyższych operacji należy kliknąć przycisk "Gotowe" znajdujący się w prawym górnym rogu ekranu.

Na liście instalacji pojawi się nowo utworzona instalacja. Status komunikacji będzie oznaczony jako wszystkie urządzenia offline. Status ten zmieni się w momencie, gdy instalacja zostanie podłączona, a falownik skonfigurowany do pracy z siecią lokalną klienta.

**UWAGA!** *W* momencie skonfigurowania falownika przez instalatora, należy odczekać pewien czas na zaktualizowanie się danych na stronie. Zwykle trwa to od 15 do 60 minut.